# Android 郵件設定說明(Gmail)

OfficeMail 企業郵件 / Plesk 郵件 / Office 365

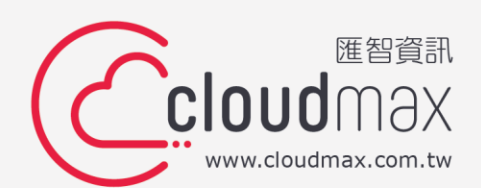

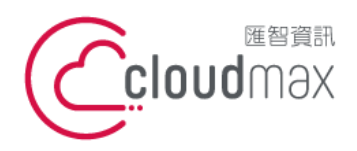

#### 【版權及商標聲明】

Cloudmax 匯智提供用戶商務用郵件服務,本文件由 Cloudmax 匯智製作,用於教導用戶 進行郵件服務相關設定,內容中所使用的郵件工具非為 Cloudamx 匯智設計及擁有,若對 程式資訊有疑問,請洽程式提供商。

本文件所引用之各商標及商品名稱分屬其合法註冊公司所有,絕無侵權之意,特此聲明。

#### 【有限擔保責任聲明】

Cloudmax 匯智盡力製作本說明文件其正確性,但不擔保本文件無任何瑕疵,亦不為使用 本說明文件而引起之衍生利益損失或意外損毀之損失擔保責任。若對本文件有任何指證或建 議,可利用下方資訊與我們聯繫:

- 電話:+886-2-2718-7200
- 傳真:+886-2-2718-1922
- 信箱:service@cloudmax.com.tw

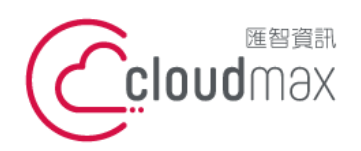

#### 錄 目

| <u> </u>   | OfficeMail 企業郵件 POP 設定方式             | 1 |
|------------|--------------------------------------|---|
| <u> </u>   | OfficeMail 企業郵件 IMAP 設定方式1           | 0 |
| $\equiv$ 、 | Plesk 郵件 POP 設定方式 (適用於 Cloudmax 匯智)1 | 9 |
| 四、         | Microsoft Office 365 Exchange 設定方式3  | 0 |

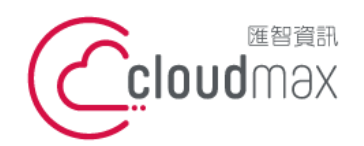

#### -、OfficeMail 企業郵件 POP 設定方式

1. 進到 app 點選新增您的電子郵件地址。

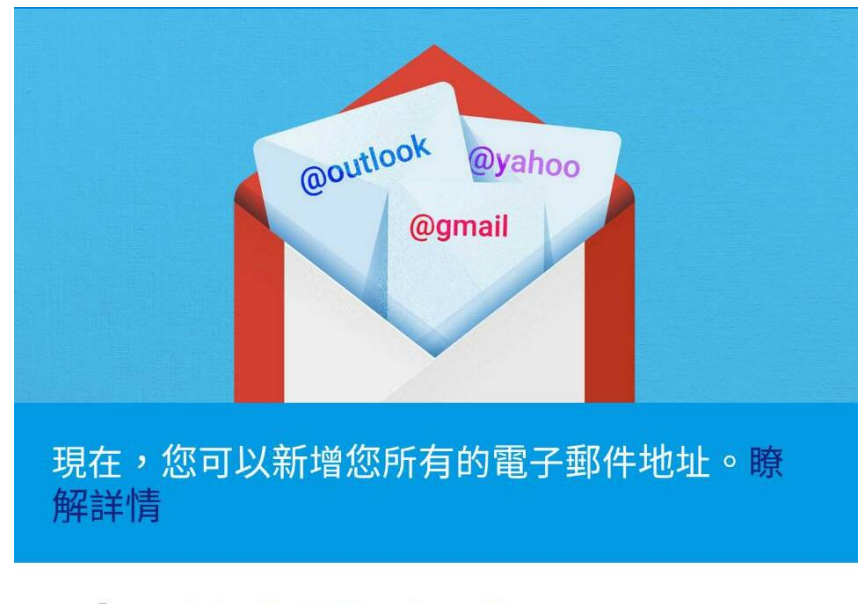

新增您的電子郵件地址

#### 前往 GMAIL

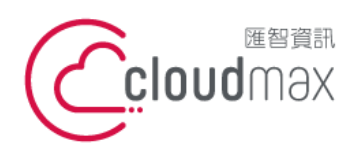

f. +886- 2-2718-1922

2. 選擇「其他」。

| 設定         | 電子郵件                    |
|------------|-------------------------|
| G          | Google                  |
| 0          | Outlook、Hotmail 以及 Live |
|            | Yahoo                   |
| $\searrow$ | Yahoo 奇摩電子信箱            |
| E          | Exchange 和 Office 365   |
|            | 其他                      |
| <          |                         |

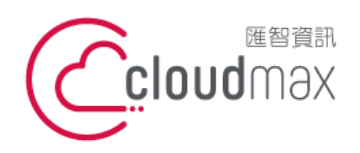

3. 於下圖欄位中輸入您的電子郵件地址後,點選「手動設定」。

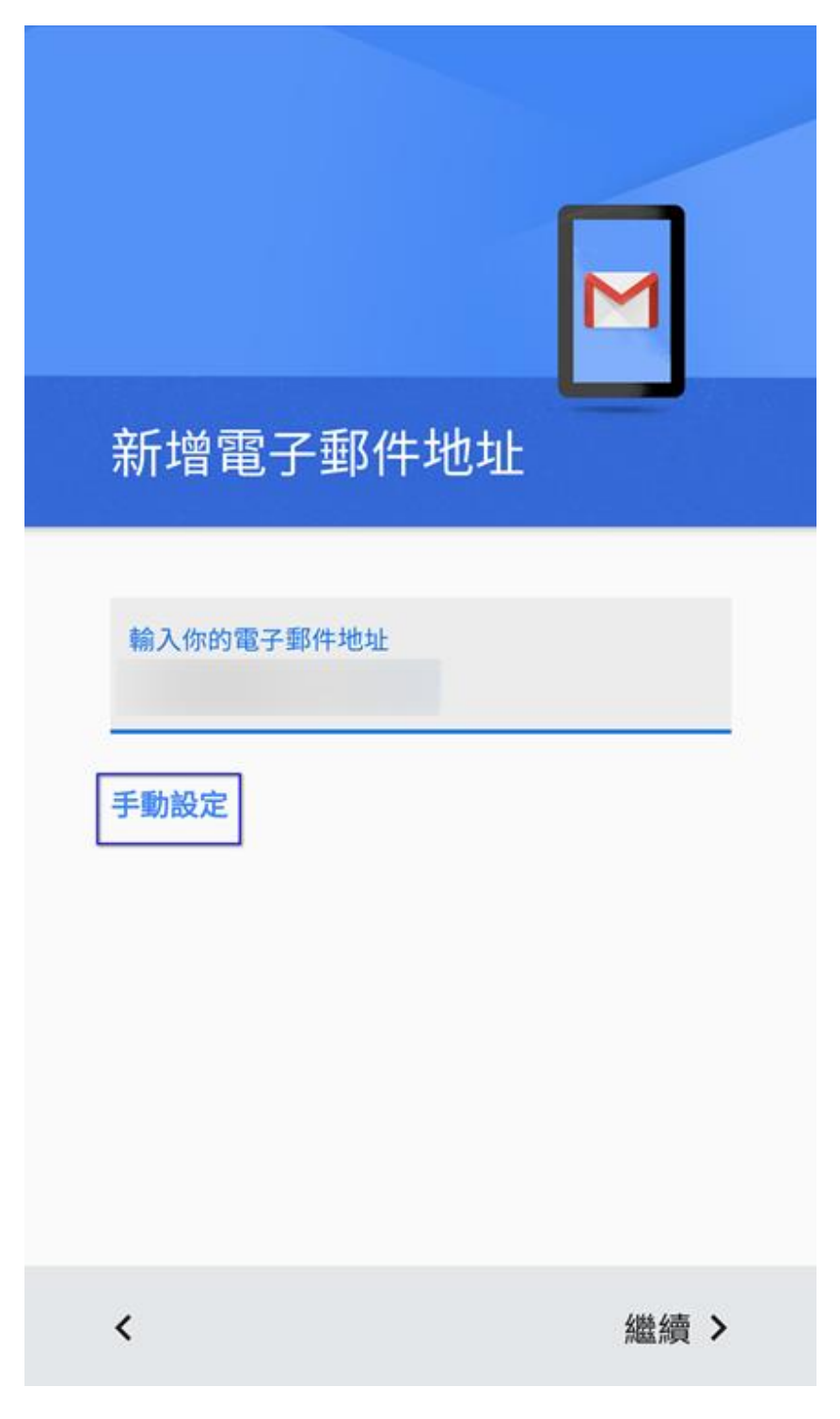

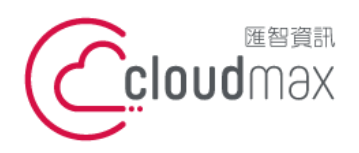

f. +886- 2-2718-1922

4. 選擇「個人 (POP 3)」, 點選「繼續」。

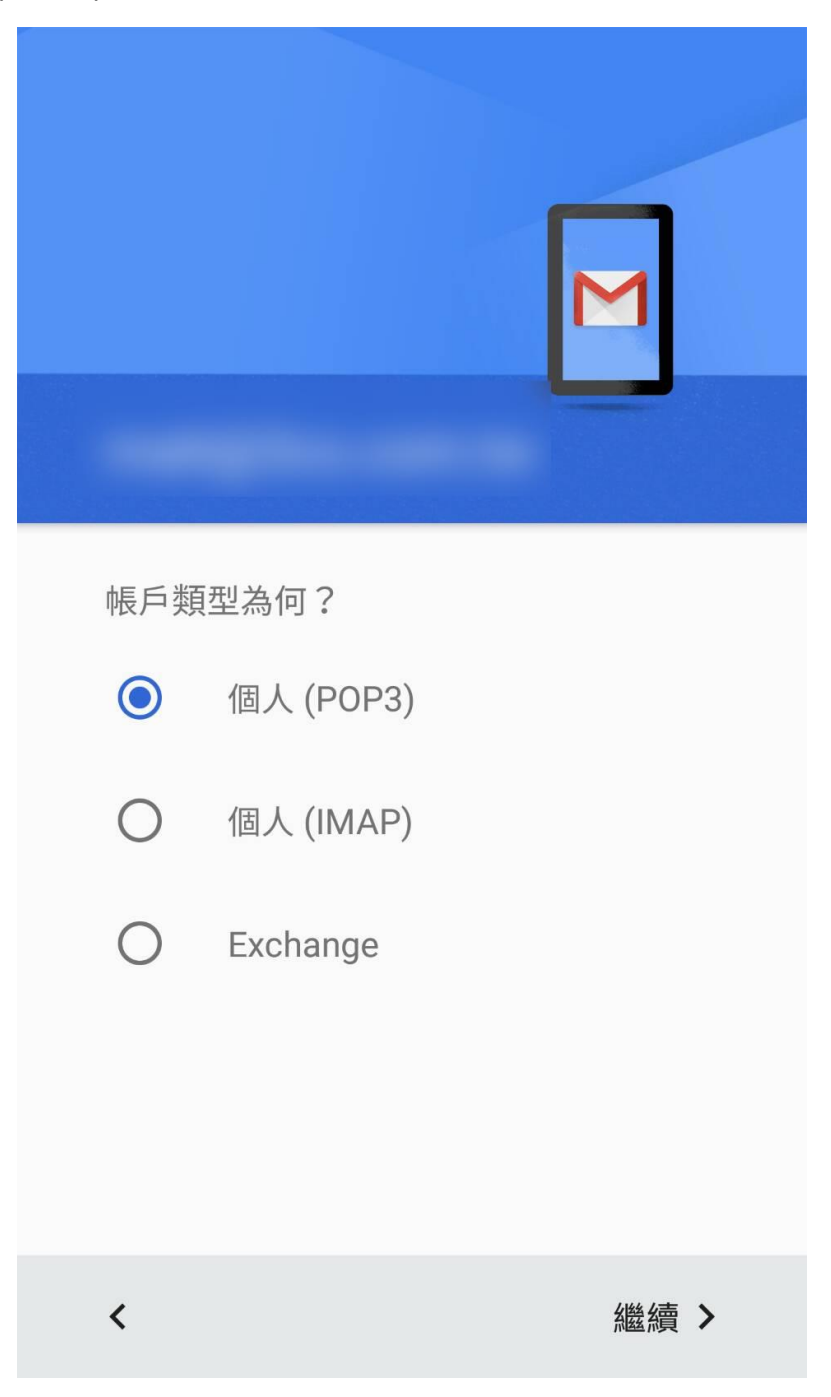

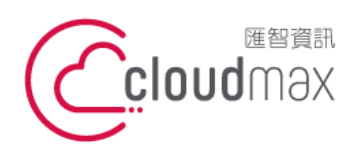

f. +886- 2-2718-1922

5. 於下圖欄位輸入您的郵件信箱密碼,完成後點選「繼續」。。

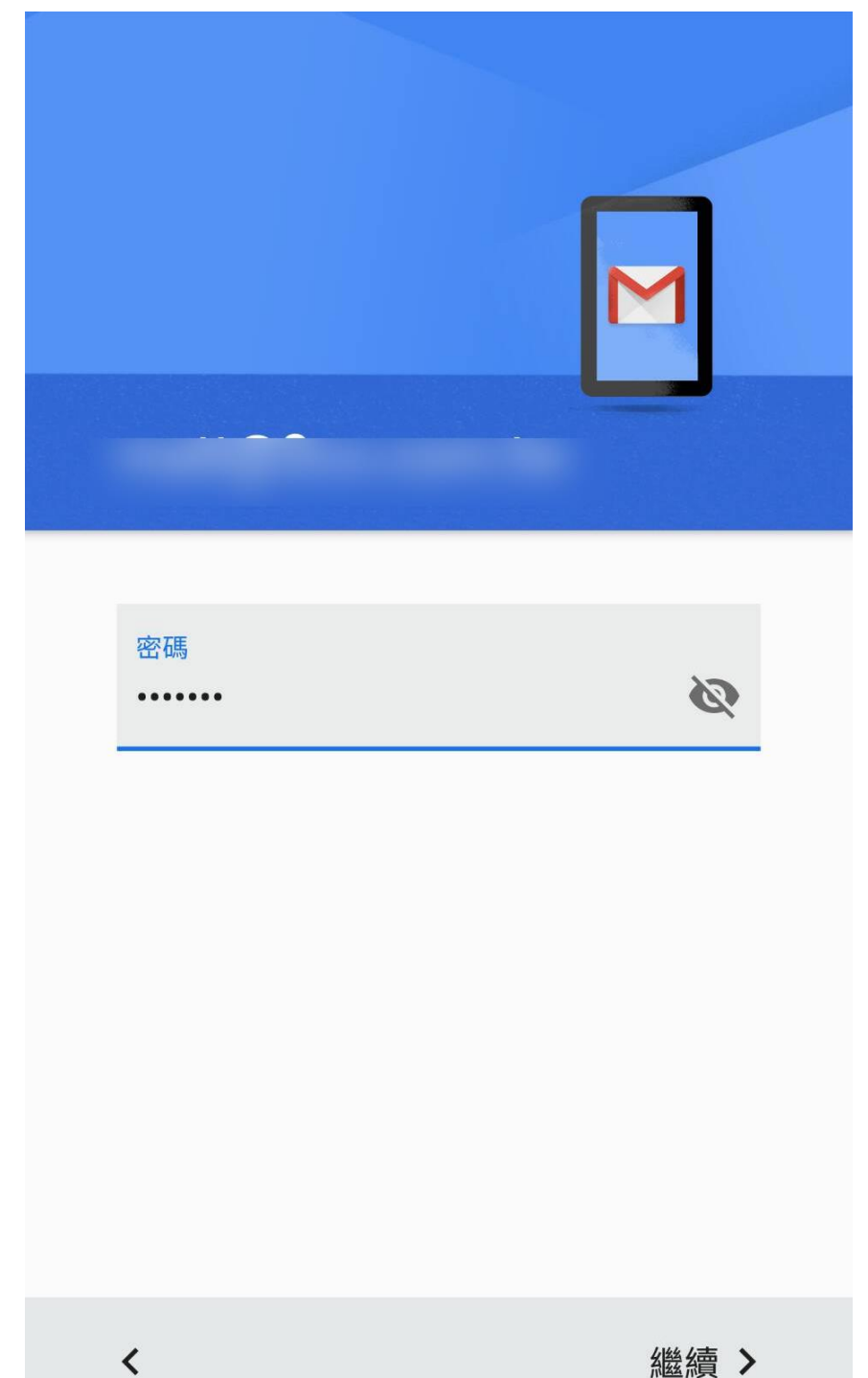

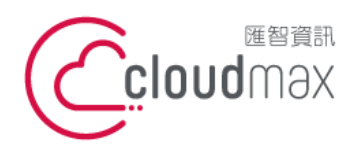

6. 首先會先出現內送伺服器設定畫面,如下圖,使用者名稱請填寫完整電子郵件地址,伺 服器請填入 officemail.cloudmax.com.tw,接著點選「繼續」。

| 內送伺服器設定                        |      |
|--------------------------------|------|
| 使用者名稱                          |      |
| 密碼<br>•••••                    | Ś    |
| 伺服器<br>officemail.cloudmax.com | i.tw |
| 通訊埠<br><b>995</b>              |      |
| 安全性類型<br>SSL/TLS               | •    |
| 從伺服器中刪除電子郵件                    | •    |
| <                              | 繼續 > |

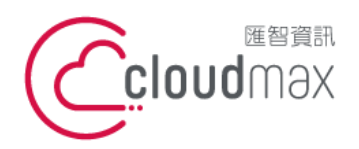

7. 接著會出現外寄伺服器設定畫面,如下圖,使用者名稱同樣請填寫完整電子郵件地址, 伺服器請填入 officemail.cloudmax.com.tw,接著點選「繼續」。

| 外寄伺服器設定                                               |      |            |
|-------------------------------------------------------|------|------------|
| 要求登入                                                  |      | •          |
| 使用者名稱                                                 |      |            |
| 密碼<br>••••••                                          | Ø    | ×          |
| SMTP 伺服器<br>offic <mark>e</mark> mail.cloudmax.com.tw |      |            |
|                                                       |      |            |
|                                                       |      |            |
| ,                                                     | 小紋な言 | = <b>\</b> |
|                                                       | 廠制   | 1          |

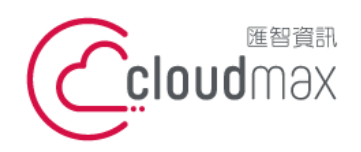

8. 下圖畫面為設定完成後郵件的處理頻率說明,可直接點選「繼續」即可。

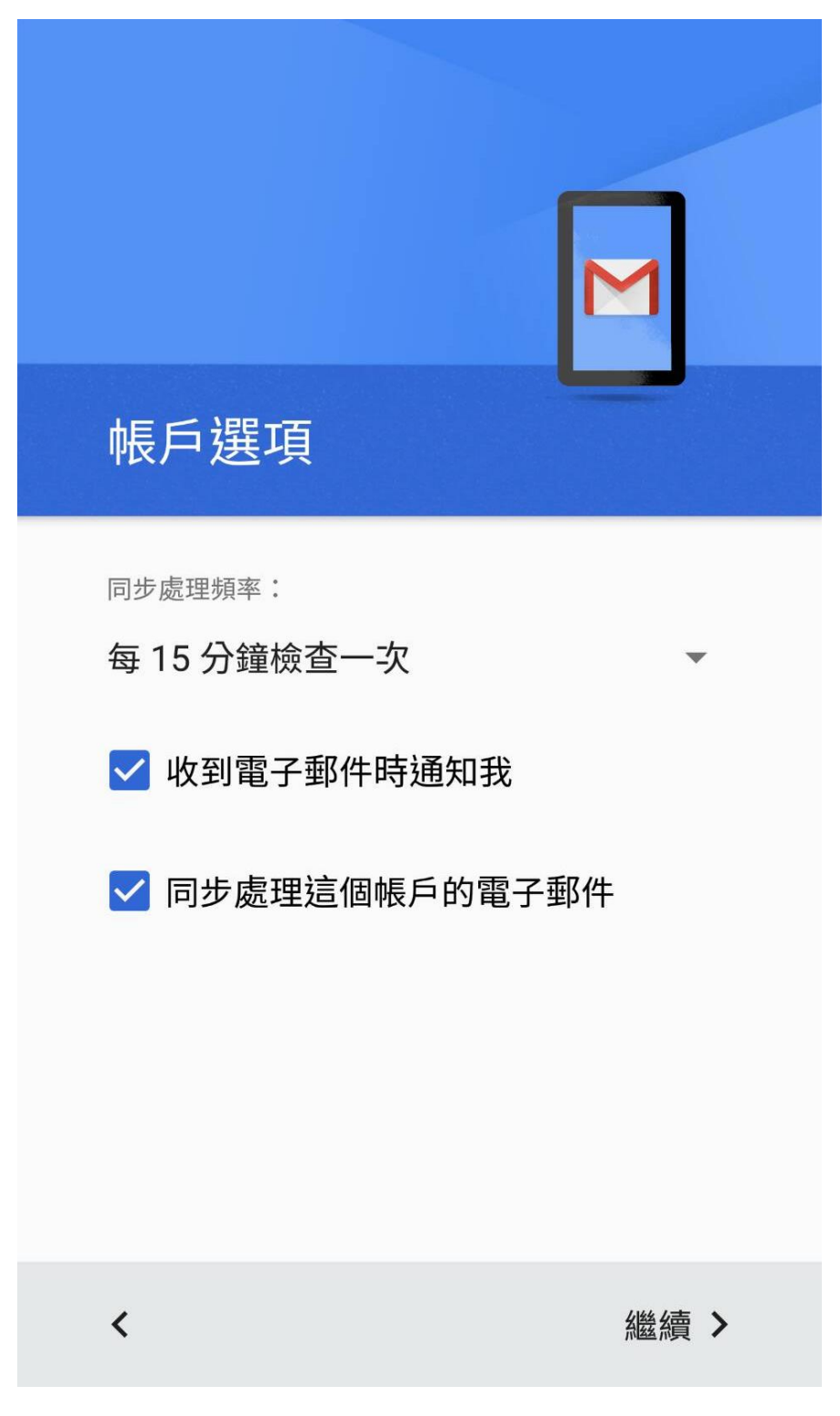

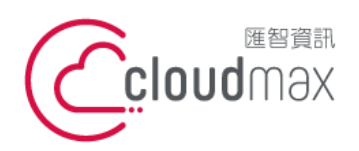

f. +886- 2-2718-1922

9. 出現下圖畫面表示設定成功。

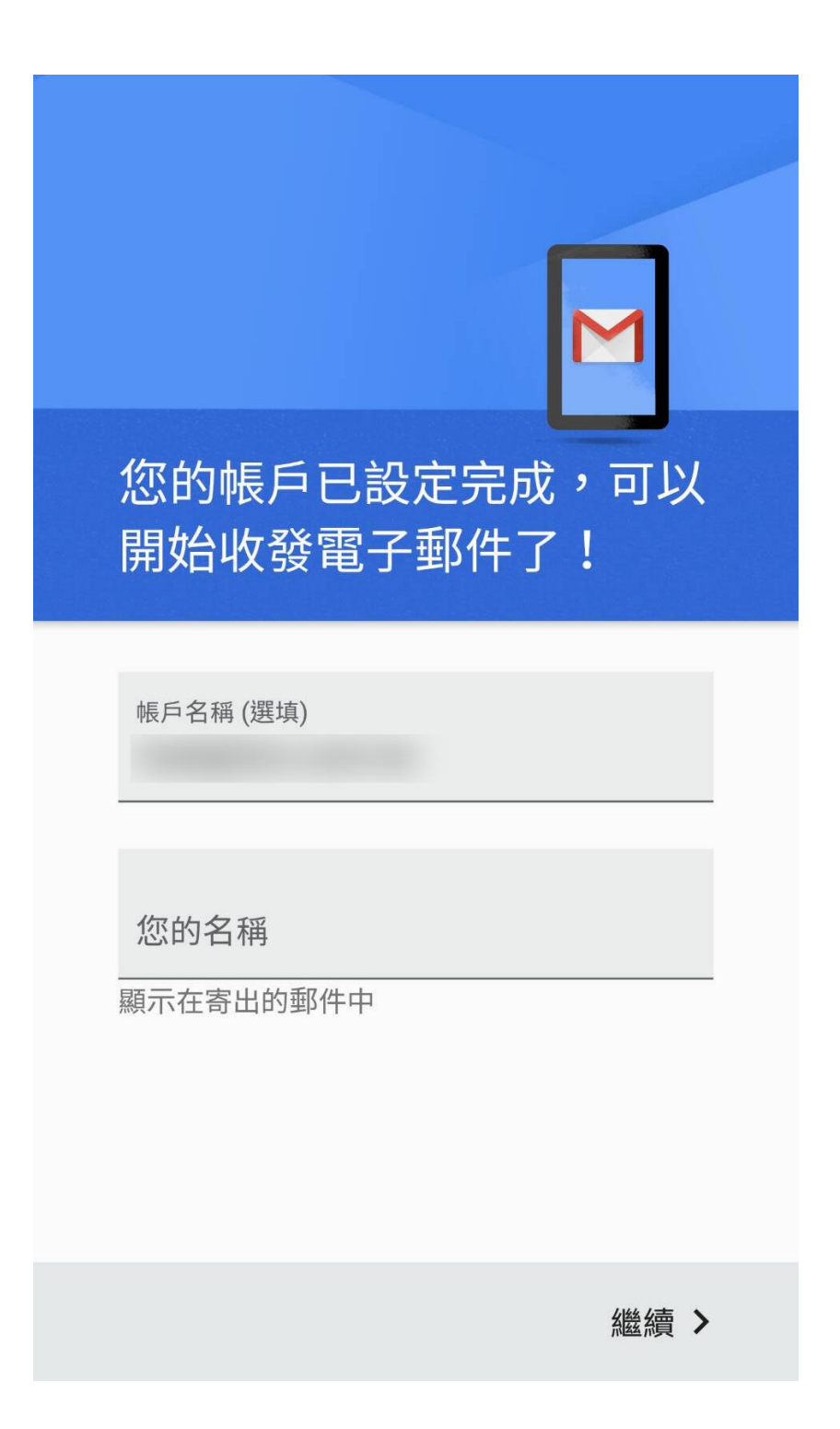

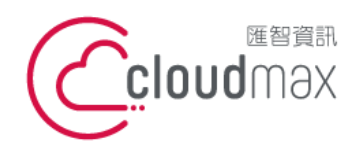

### 二、OfficeMail 企業郵件 IMAP 設定方式

1. 進到 app 點選新增您的電子郵件地址。

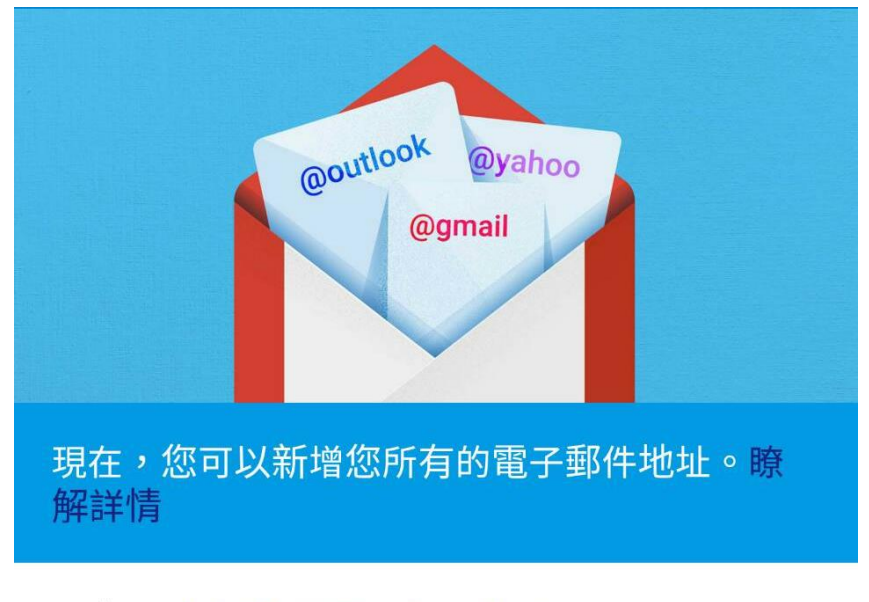

新增您的電子郵件地址

前往 GMAIL

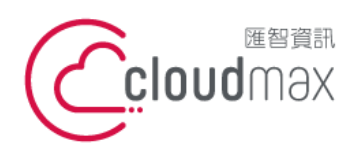

f. +886- 2-2718-1922

2. 選擇「其他」。

| 設定         | 電子郵件                    |
|------------|-------------------------|
| G          | Google                  |
| 0          | Outlook、Hotmail 以及 Live |
|            | Yahoo                   |
| $\searrow$ | Yahoo 奇摩電子信箱            |
| E          | Exchange 和 Office 365   |
|            | 其他                      |
| <          |                         |

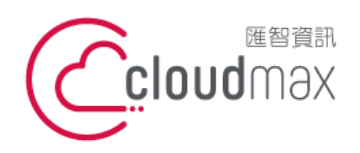

3. 於下圖欄位中輸入您的電子郵件地址後,點選「手動設定」。

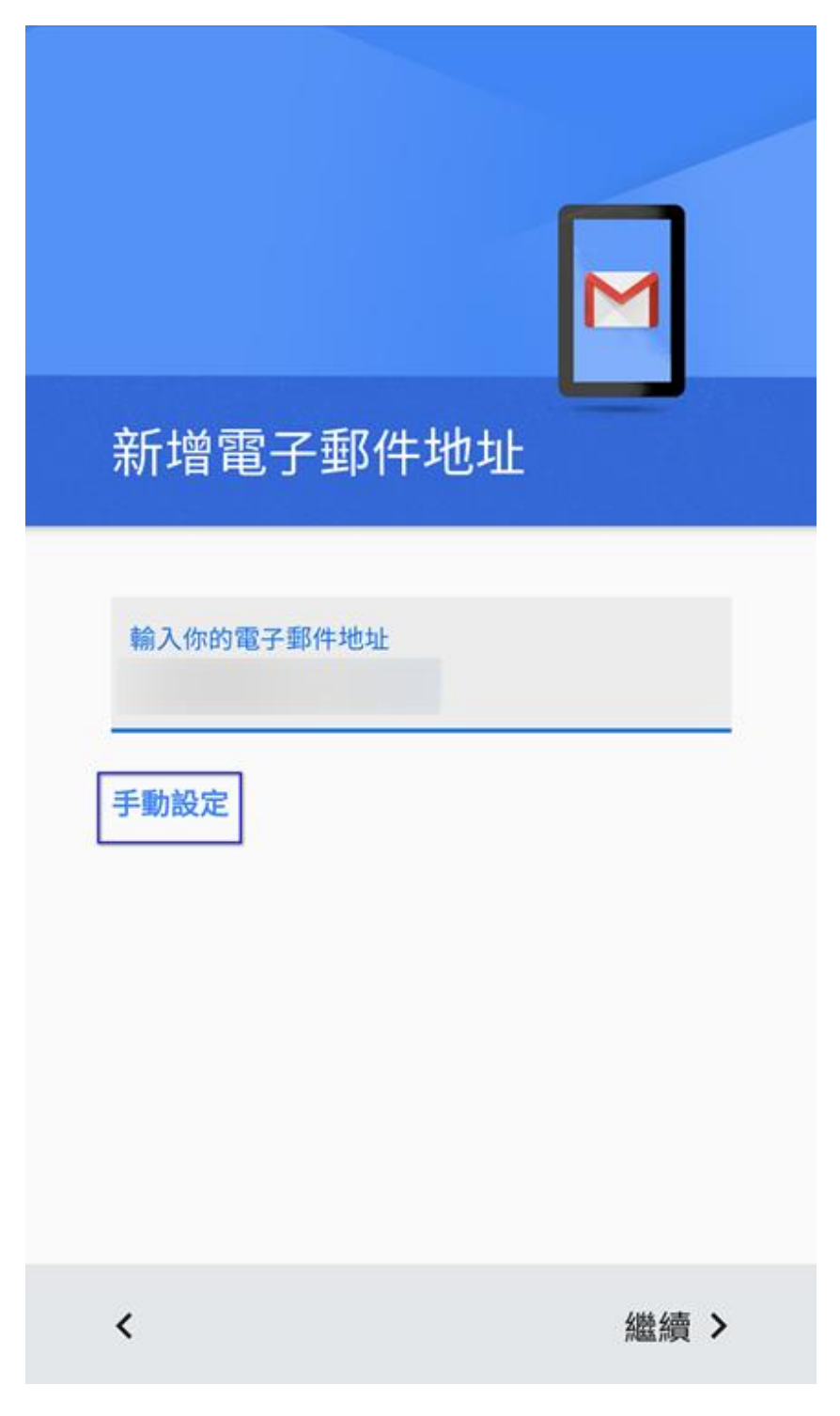

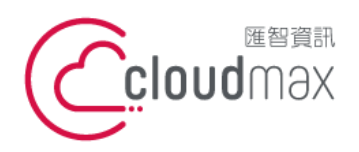

f. +886- 2-2718-1922

4. 選擇「個人 (IMAP)」,點選「繼續」。

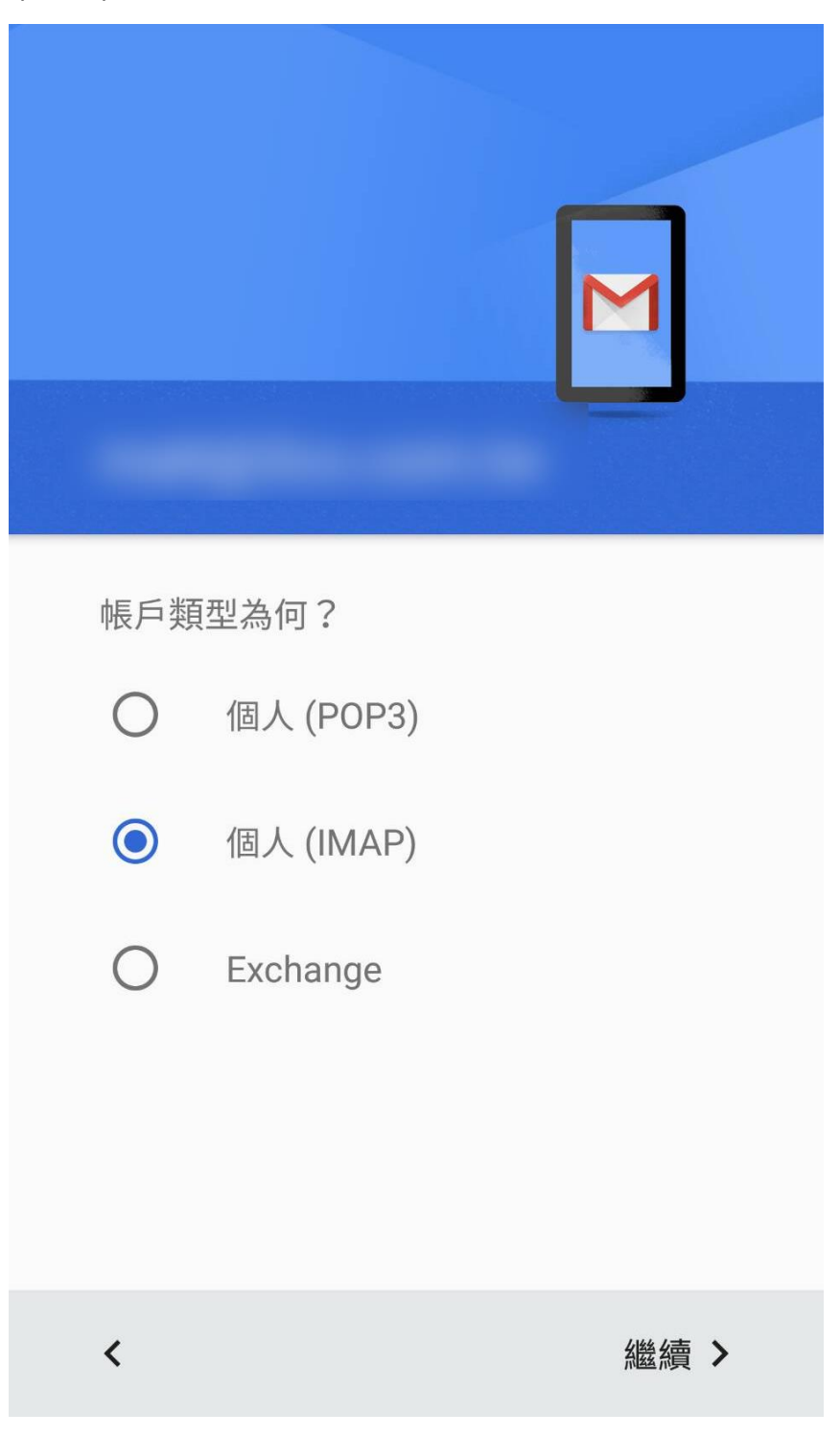

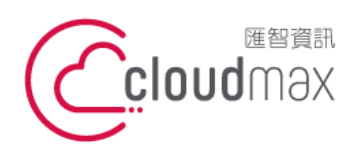

f. +886- 2-2718-1922

5. 於下圖欄位輸入您的郵件信箱密碼,完成後點選「繼續」。。

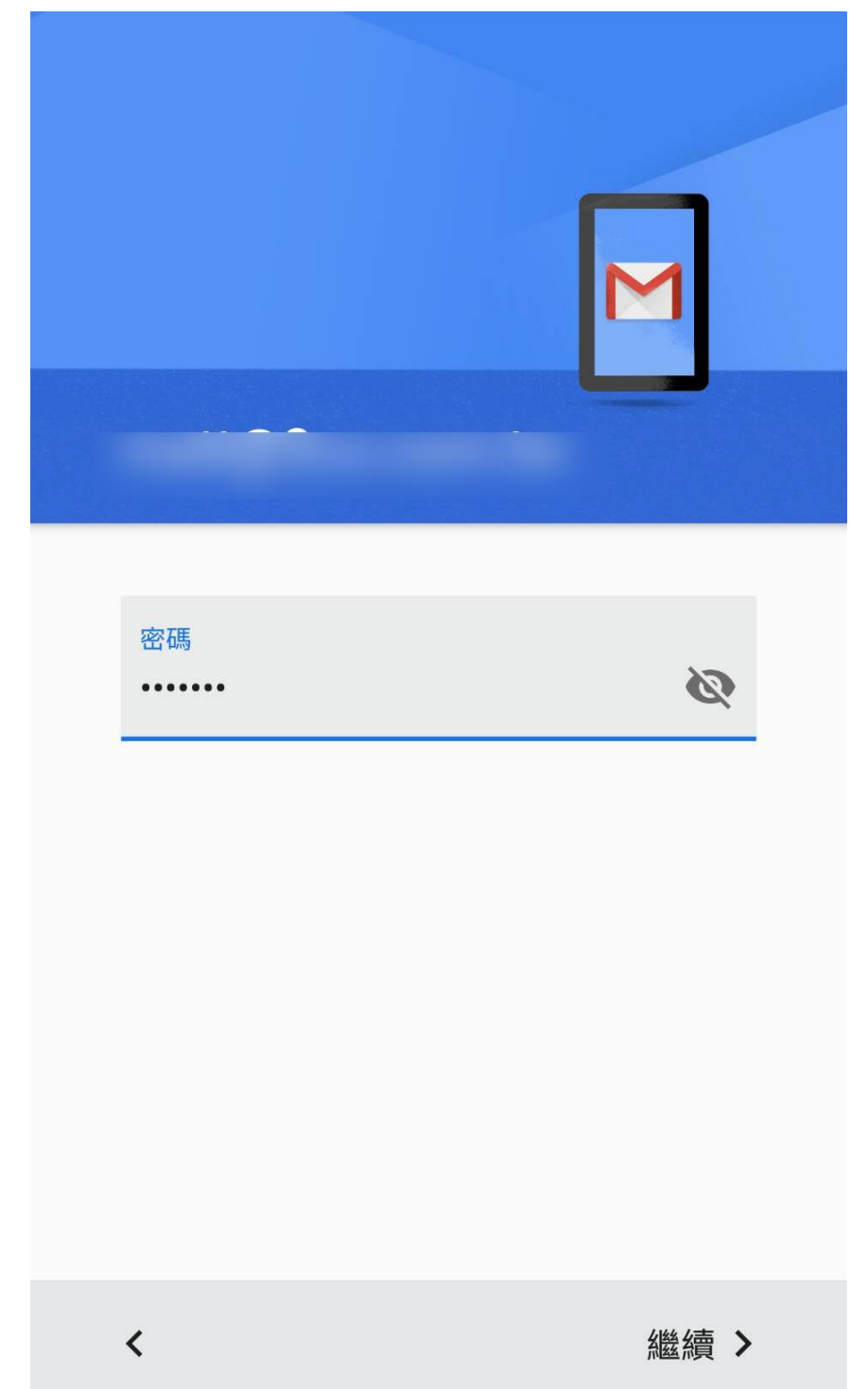

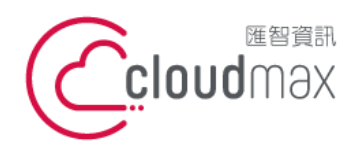

6. 首先會先出現內送伺服器設定畫面,如下圖,使用者名稱請填寫完整電子郵件地址,伺 服器請填入 officemail.cloudmax.com.tw,接著點選「繼續」。

| 內送伺服器設定                           |    |            |  |
|-----------------------------------|----|------------|--|
| 使用者名稱                             |    |            |  |
| 密碼<br>••••••                      | Ø  | $\times$   |  |
| 伺服器<br>officemail.cloudmax.com.tw |    |            |  |
|                                   |    |            |  |
|                                   |    |            |  |
| <                                 | 約約 | 壹 <b>〉</b> |  |
|                                   |    |            |  |

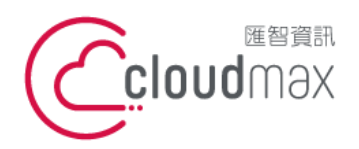

7. 接著會出現外寄伺服器設定畫面,如下圖,使用者名稱同樣請填寫完整電子郵件地址, 伺服器請填入 officemail.cloudmax.com.tw,接著點選「繼續」。

| 外寄伺服器設定                                               |                                        |  |
|-------------------------------------------------------|----------------------------------------|--|
| 要求登入                                                  |                                        |  |
| 使用者名稱                                                 |                                        |  |
| 密碼                                                    | <b>%</b>                               |  |
| SMTP 伺服器<br>offic <mark>e</mark> mail.cloudmax.com.tw |                                        |  |
|                                                       |                                        |  |
|                                                       |                                        |  |
| 1                                                     | 继续 >                                   |  |
|                                                       | 心心 一 一 一 一 一 一 一 一 一 一 一 一 一 一 一 一 一 一 |  |

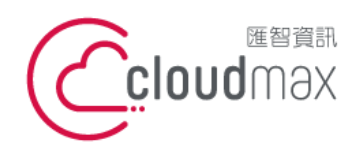

8. 下圖畫面為設定完成後郵件的處理頻率說明,可直接點選「繼續」即可。

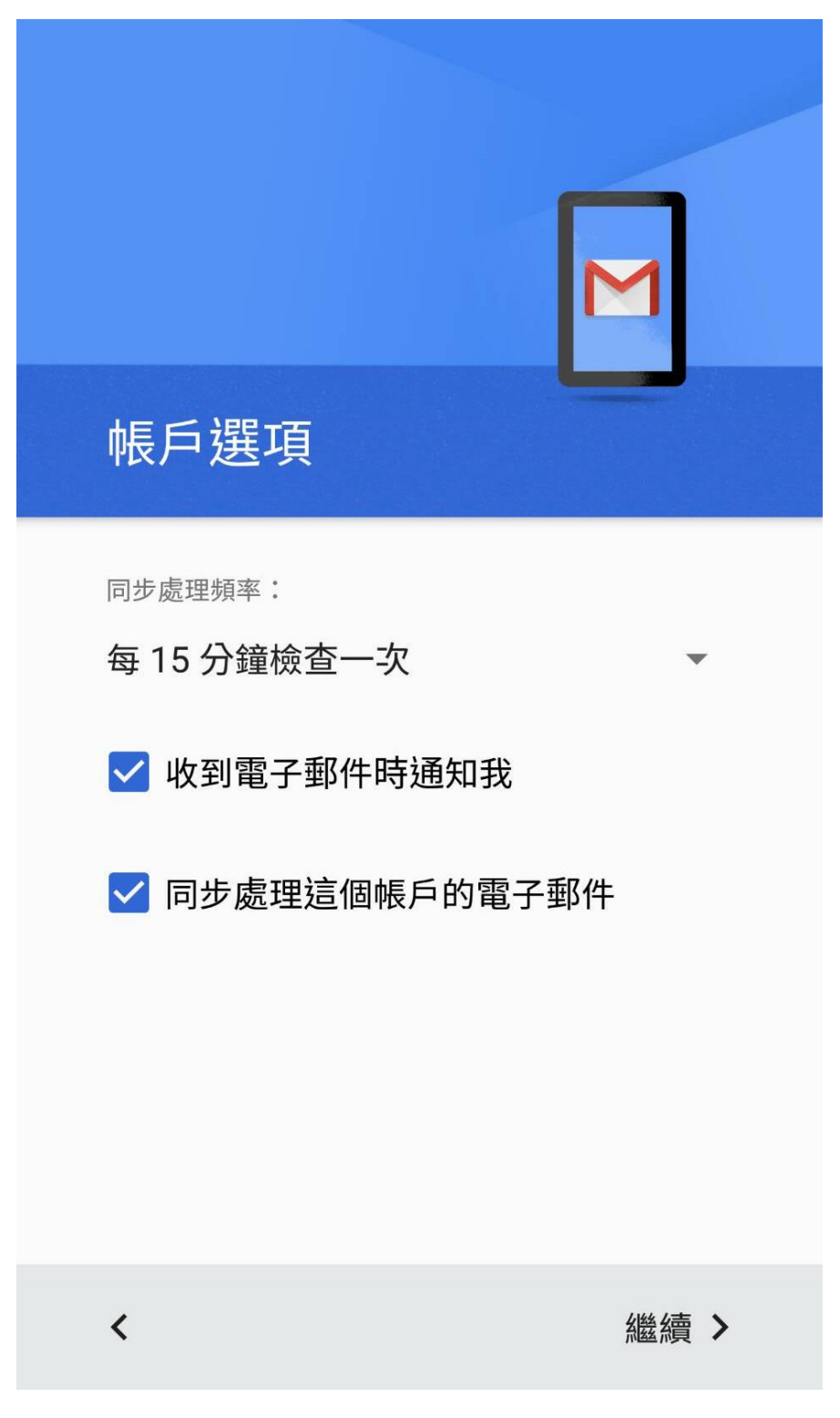

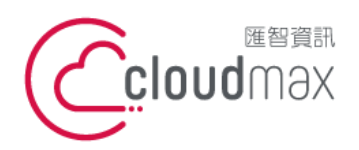

f. +886- 2-2718-1922

9. 出現下圖畫面表示設定成功。

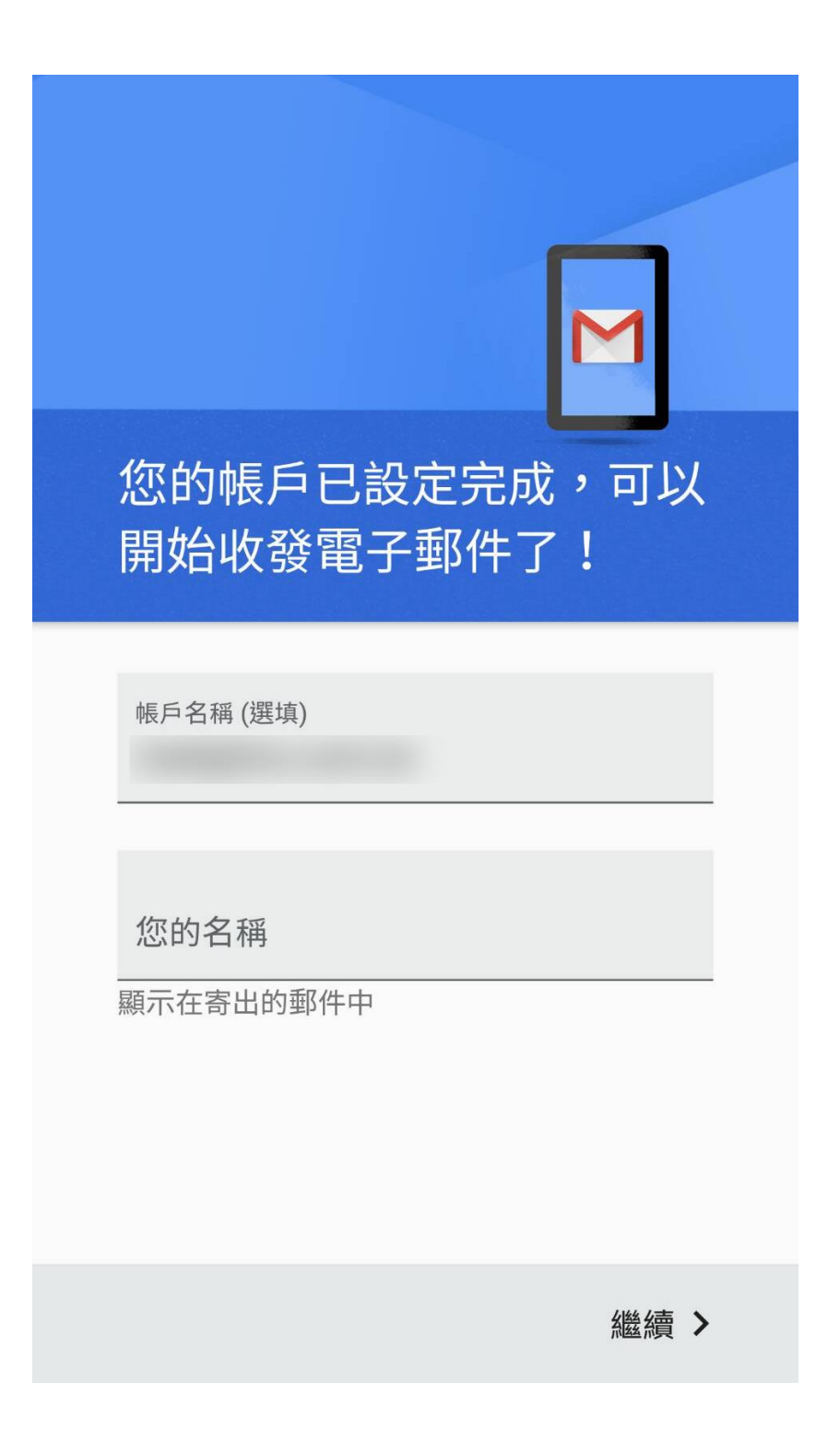

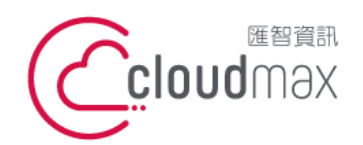

f. +886- 2-2718-1922

#### 三、Plesk 郵件 POP 設定方式(適用於 Cloudmax 匯智)

1. 進到 app 點選新增您的電子郵件地址。

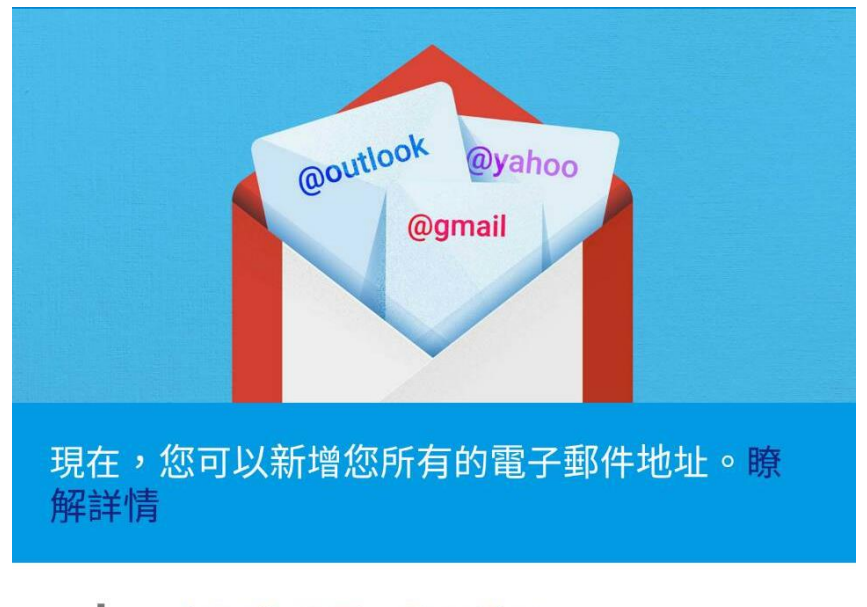

新增您的電子郵件地址

前往 GMAIL

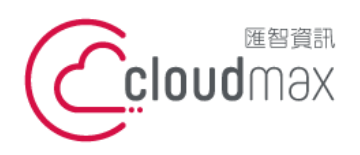

f. +886- 2-2718-1922

2. 選擇「其他」。

| 設定電子郵件     |                         |  |
|------------|-------------------------|--|
| G          | Google                  |  |
| 0          | Outlook、Hotmail 以及 Live |  |
|            | Yahoo                   |  |
| $\searrow$ | Yahoo 奇摩電子信箱            |  |
| E          | Exchange 和 Office 365   |  |
|            | 其他                      |  |
| <          |                         |  |

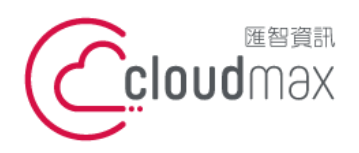

3. 於下圖欄位中輸入您的電子郵件地址後,點選「手動設定」。

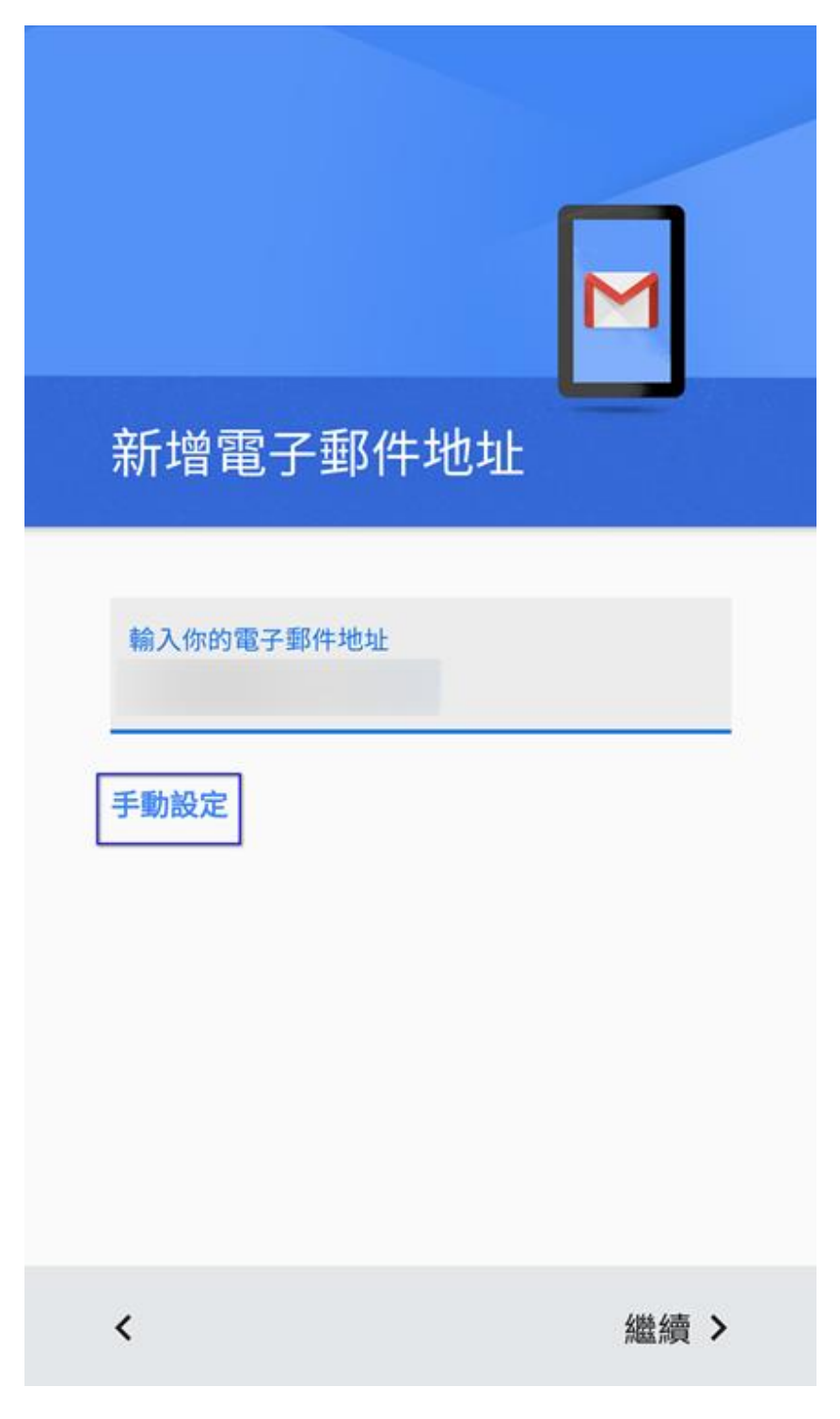

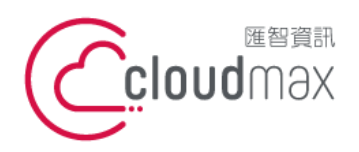

f. +886- 2-2718-1922

4. 選擇「個人 (POP 3)」, 點選「繼續」。

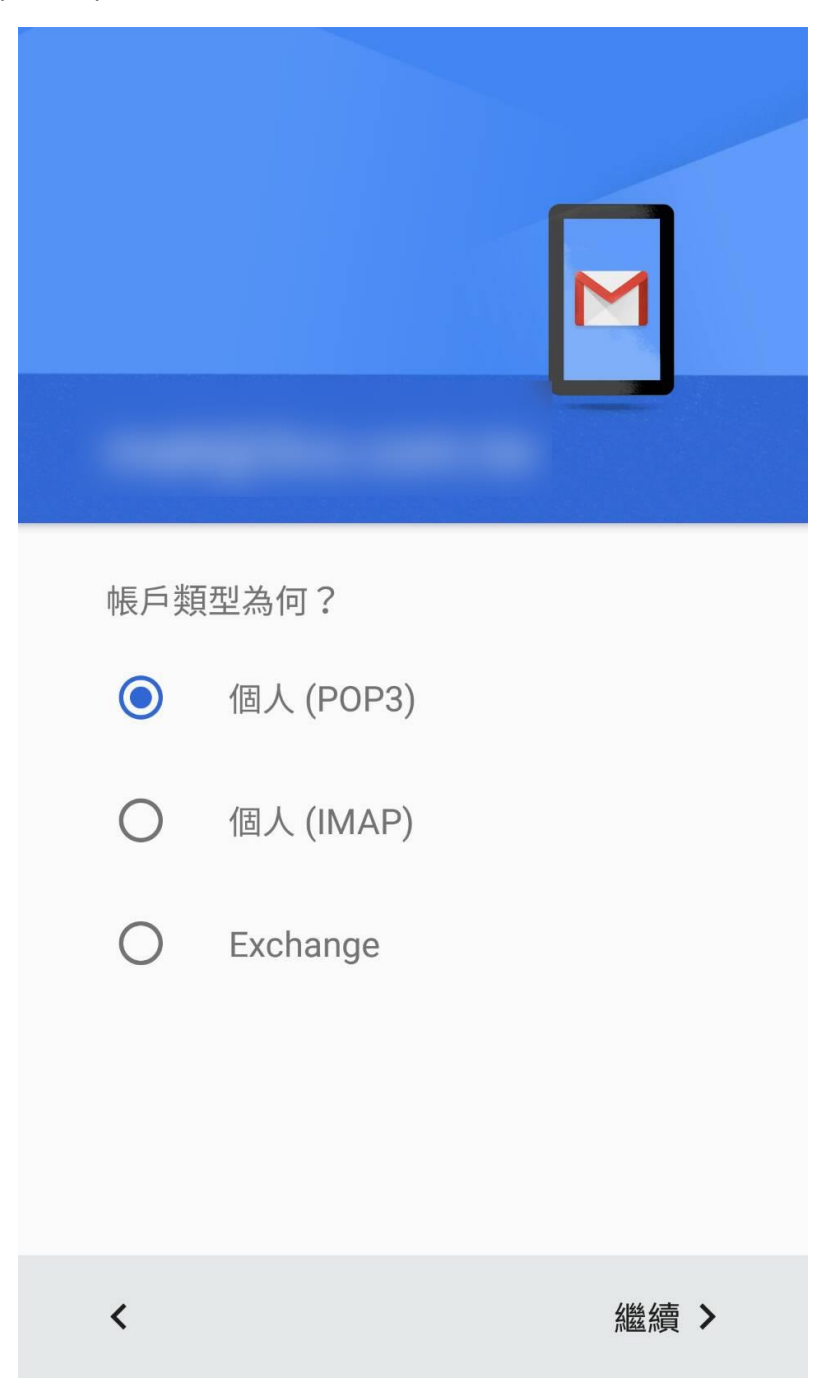

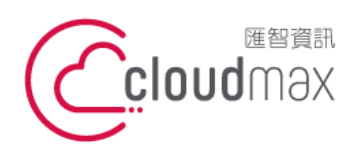

f. +886- 2-2718-1922

5. 於下圖欄位輸入您的郵件信箱密碼,完成後點選「繼續」。。

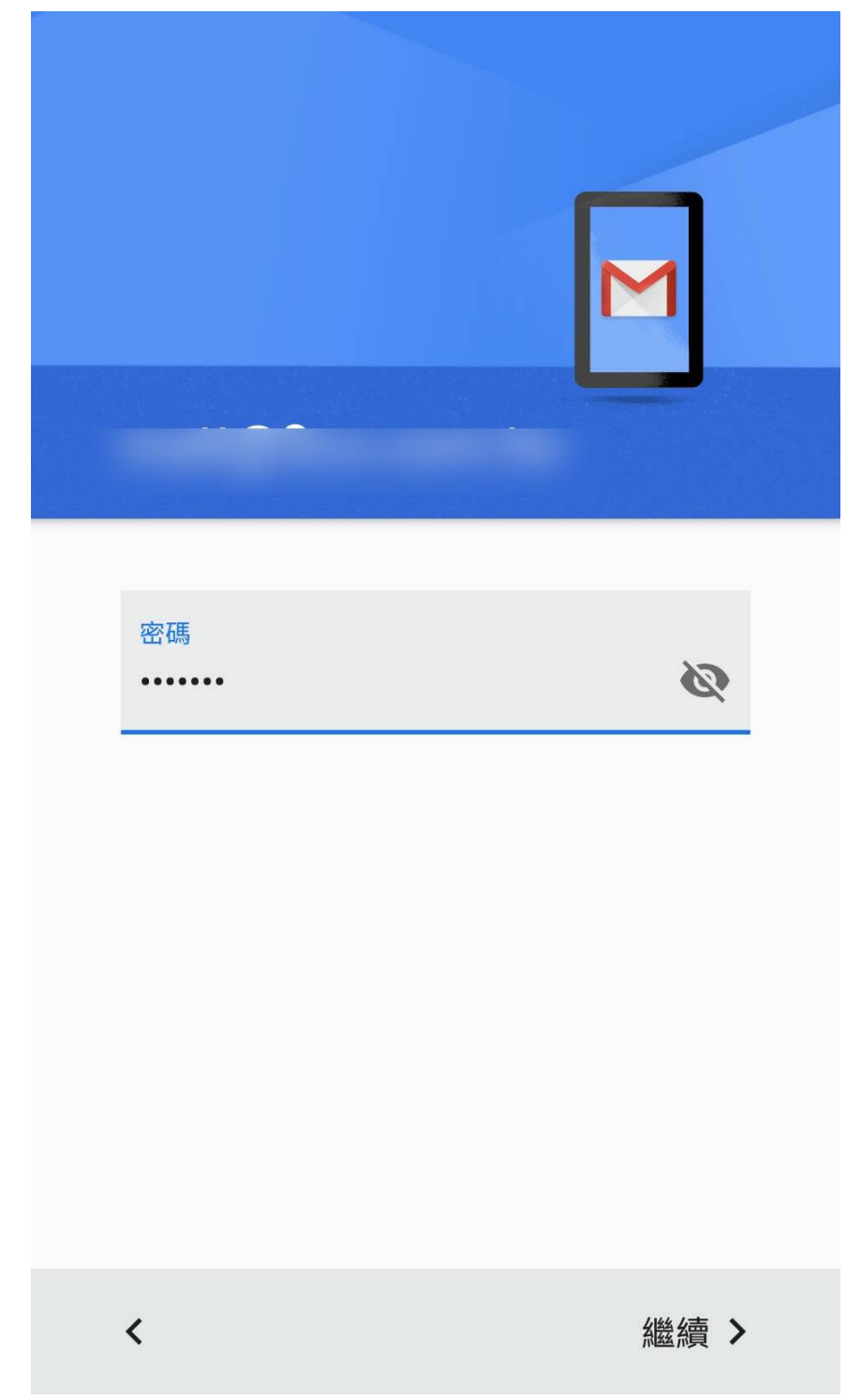

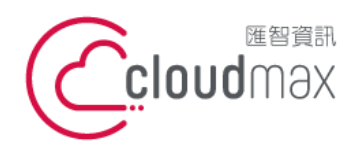

6. 首先會先出現內送伺服器設定畫面,如下圖,使用者名稱請填寫完整電子郵件地址,伺 服器請填入 mail.您的網域,接著點選「繼續」。

| 內送伺服器設定                  |      |
|--------------------------|------|
| 使用者名稱                    |      |
| 密碼<br>•••••••            | Ø    |
| 伺服器<br>mail.             |      |
| 從伺服器中刪除電子郵件<br>當我從收件匣刪除時 | •    |
| <                        | 繼續 > |

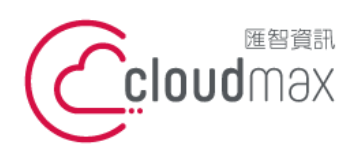

匯智 資訊股份有限公司

10058 台北市中正區八德路一段 23 號 6 樓 t. +886-2-2718-7200 6F, 23 Bade Road, Taipei, Taiwan 100

f. +886- 2-2718-1922

7. 出現一下圖請點選「編輯設定」。

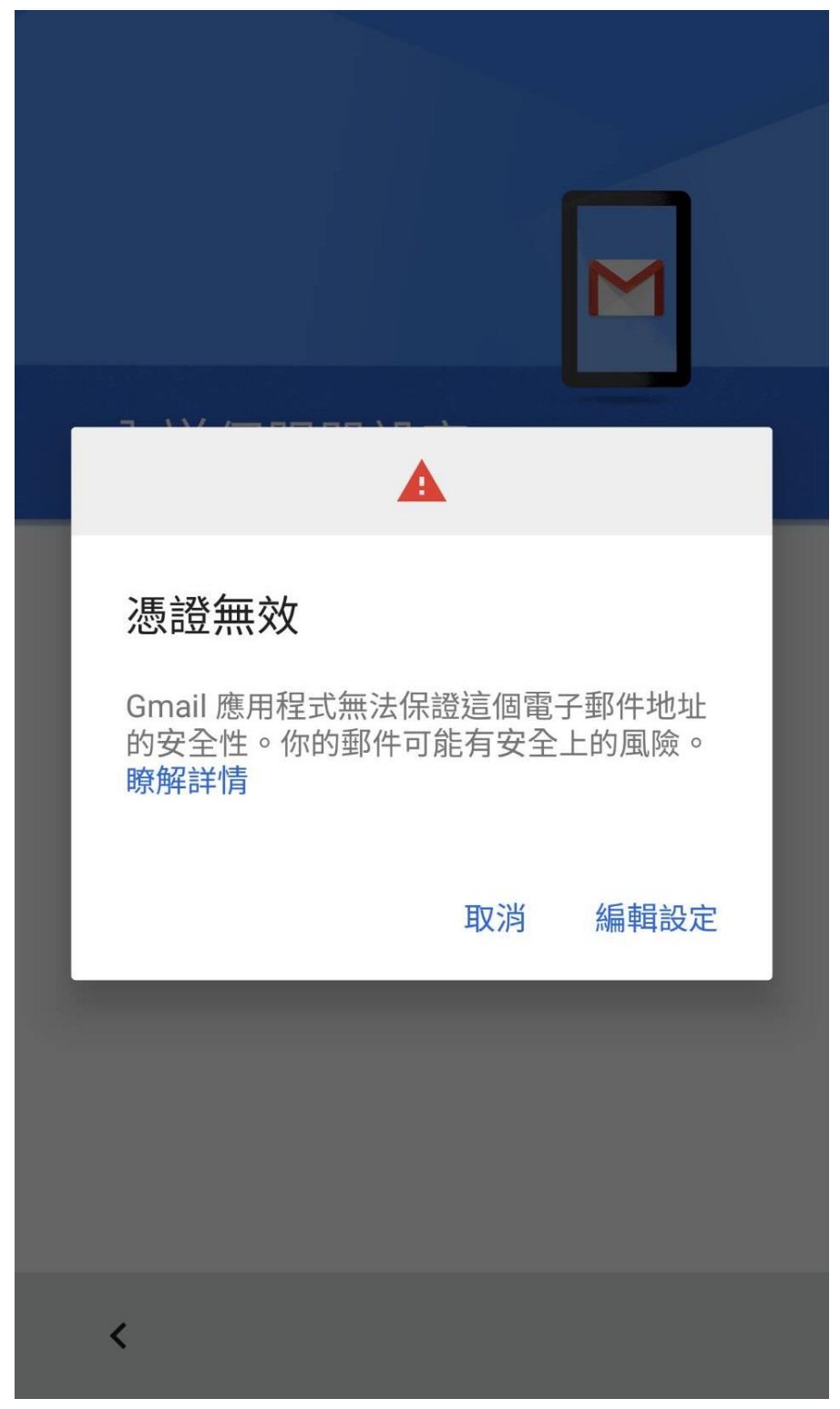

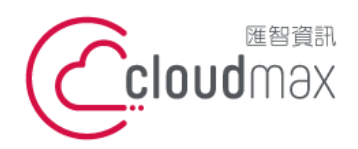

8. 下圖安全性類型改成「無」,接著點選「繼續」。

| 內送伺服器設定                   |      |  |
|---------------------------|------|--|
| 使用者名稱                     |      |  |
| 密碼<br>••••••              | Ø    |  |
| 伺服器<br>mail.              |      |  |
| 通訊埠<br><b>110</b>         |      |  |
| 安全性類型<br>無<br>無法保證電子郵件安全性 | •    |  |
| 從伺服器中刪除電子郵件               | •    |  |
| <                         | 繼續 > |  |

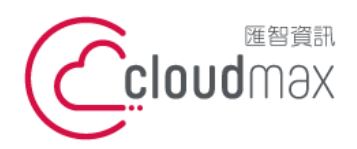

9. 接著會先出現外寄伺服器設定畫面,如下圖,請將通訊埠設定為 25, 安全性類型設定 「無」,接著點選「繼續」。

| 外寄伺服器設定           |          |
|-------------------|----------|
| 要求登入              |          |
| 使用者名稱             |          |
| 密碼<br>••••••      | <b>1</b> |
| SMTP 伺服器<br>mail. |          |
| 通訊埠<br>25         |          |
| 安全性類型<br><b>無</b> | •        |
| <                 | 繼續 >     |

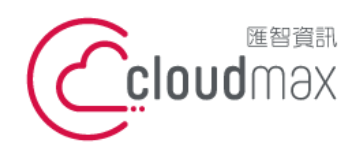

10.下圖畫面為設定完成後郵件的處理頻率說明,可直接點選「繼續」即可。

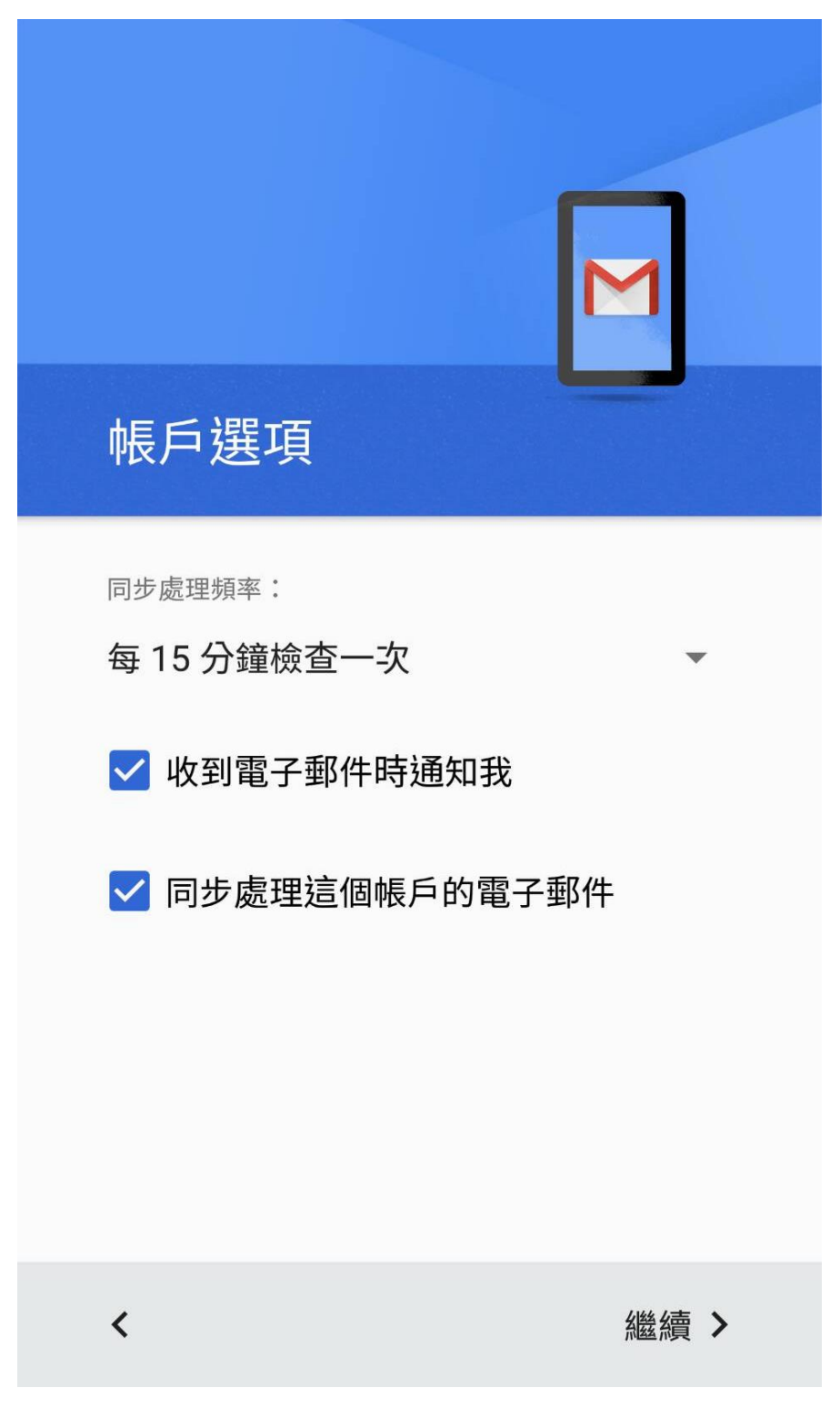

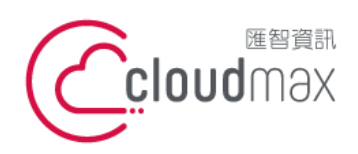

匯智 資訊股份有限公司

10058 台北市中正區八德路一段 23 號 6 樓 t. +886-2-2718-7200 6F, 23 Bade Road, Taipei, Taiwan 100

f. +886- 2-2718-1922

#### 11.出現下圖畫面表示設定成功。

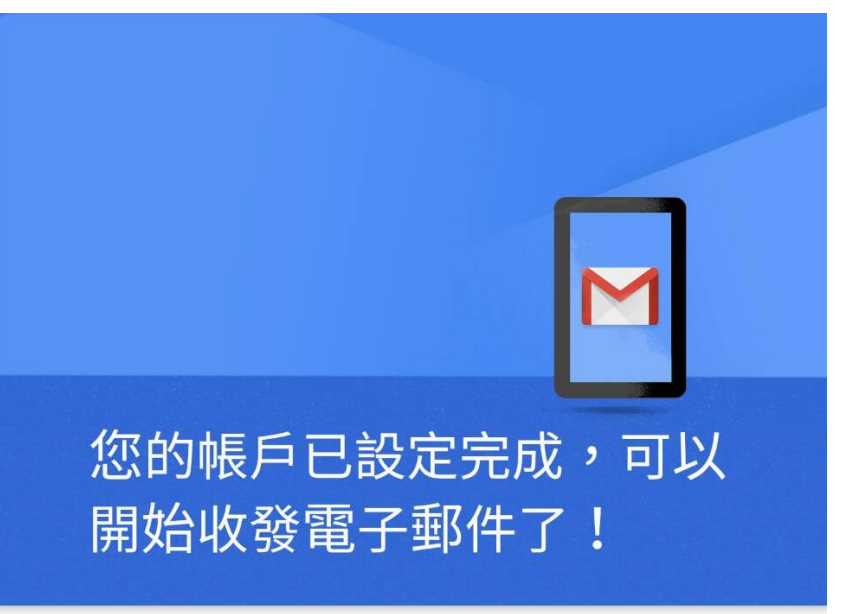

帳戶名稱 (選填)

您的名稱

顯示在寄出的郵件中

繼續 >

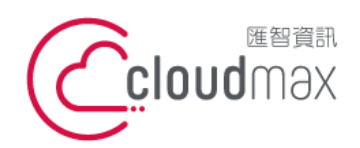

## 四、Microsoft Office 365 Exchange 設定方式

1. 進到 app 點選新增您的電子郵件地址。

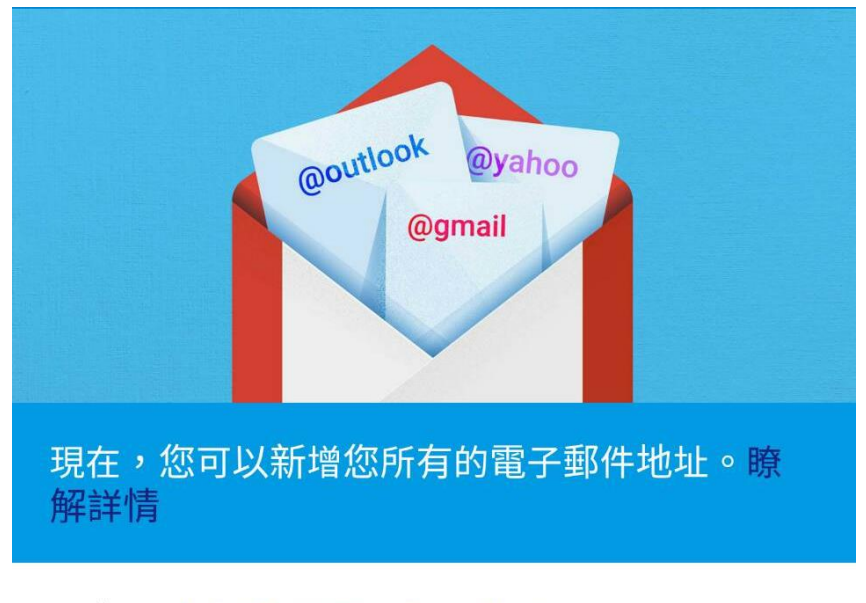

新增您的電子郵件地址

前往 GMAIL

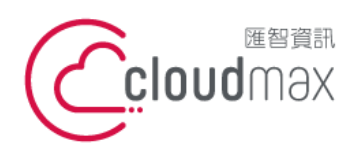

f. +886- 2-2718-1922

2. 選擇「Exchange 和 Office 365」。

| 設定         | 電子郵件                    |
|------------|-------------------------|
| G          | Google                  |
| 0          | Outlook、Hotmail 以及 Live |
|            | Yahoo                   |
| $\searrow$ | Yahoo 奇摩電子信箱            |
| E          | Exchange 和 Office 365   |
|            | 其他                      |
| <          |                         |

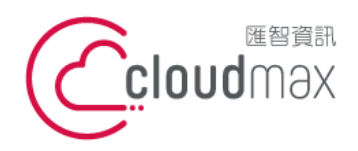

3. 於下圖欄位中輸入您的電子郵件地址。

| <b>新</b> 增電子郵件地址 |  |
|------------------|--|
| 翰入你的電子郵件地址       |  |
| く 繼續 >           |  |

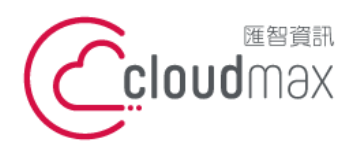

匯智 資訊股份有限公司

10058 台北市中正區八德路一段 23 號 6 樓 t. +886-2-2718-7200 6F, 23 Bade Road, Taipei, Taiwan 100

f. +886- 2-2718-1922

4. 接著請輸入密碼後,點選「繼續」。

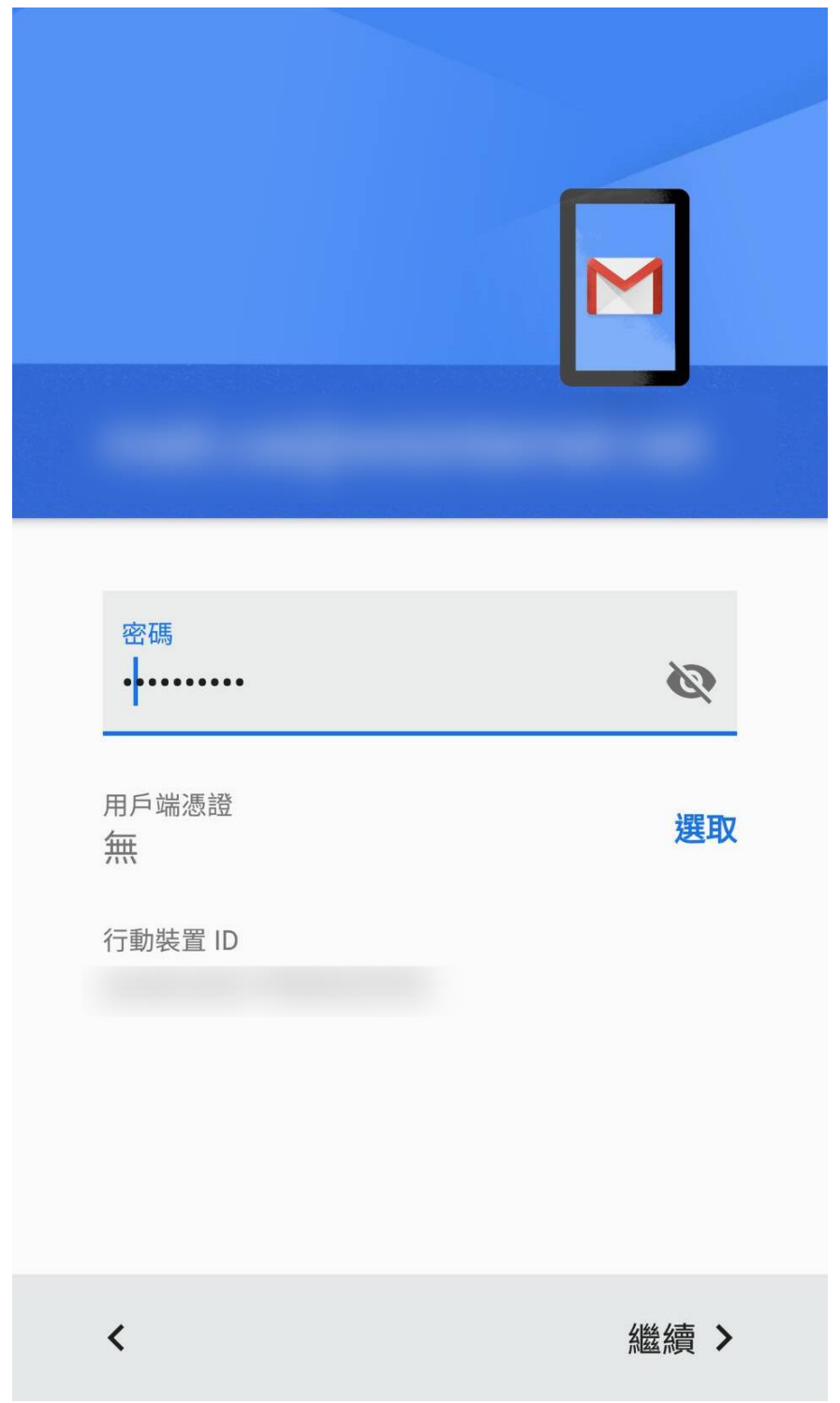

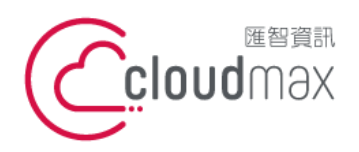

匯智 資訊股份有限公司

10058 台北市中正區八德路一段 23 號 6 樓 6F, 23 Bade Road, Taipei, Taiwan 100

| t. | +886-2-2718-7200 |
|----|------------------|
| f. | +886-2-2718-1922 |

5. 出現下圖畫面請點選「確認」。

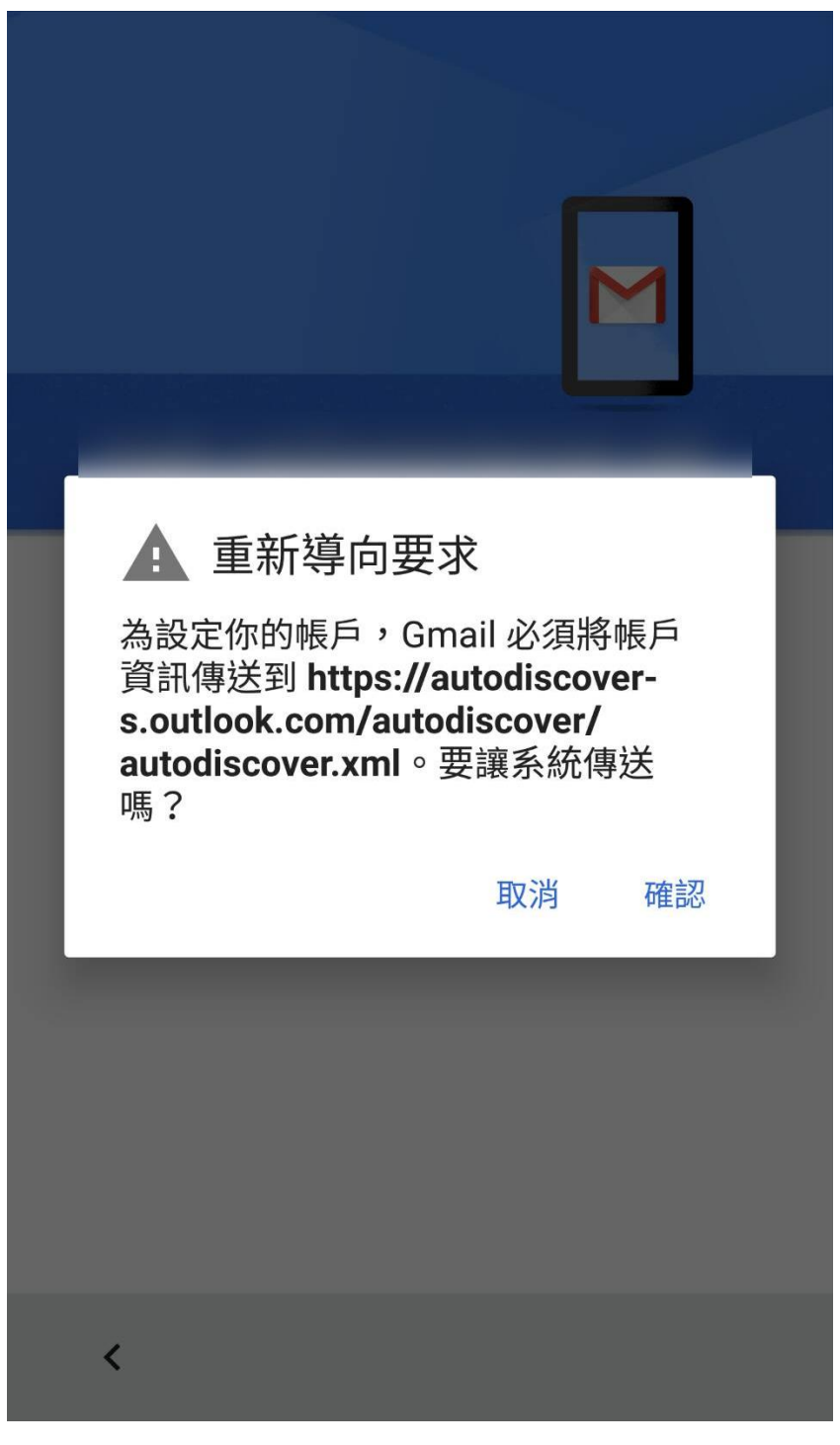

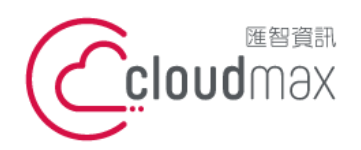

6. 於下圖內送伺服器設定頁面輸入您完整的郵件信箱及密碼,並於伺服器欄位填寫 outlook.office365.com · 完成後點選「繼續」。。

| 內送伺服器設定                      |      |
|------------------------------|------|
| 網域\使用者名稱                     |      |
| 密碼                           | Ø    |
| 用戶端憑證<br><del>無</del>        | 選取   |
| 行動裝置 ID                      |      |
| 伺服器<br>outlook.office365.com |      |
| 通訊埠<br>443                   |      |
| 安全性類型<br>SSL/TLS             | ~    |
| <                            | 繼續 > |

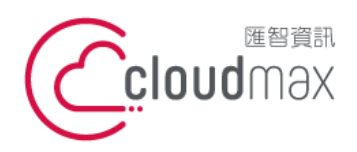

匯智 資訊股份有限公司

10058 台北市中正區八德路一段 23 號 6 樓 6F, 23 Bade Road, Taipei, Taiwan 100

| t. | +886-2-2718-7200 |
|----|------------------|
| f. | +886-2-2718-1922 |

7. 出現下圖畫面點選「確認」即可。

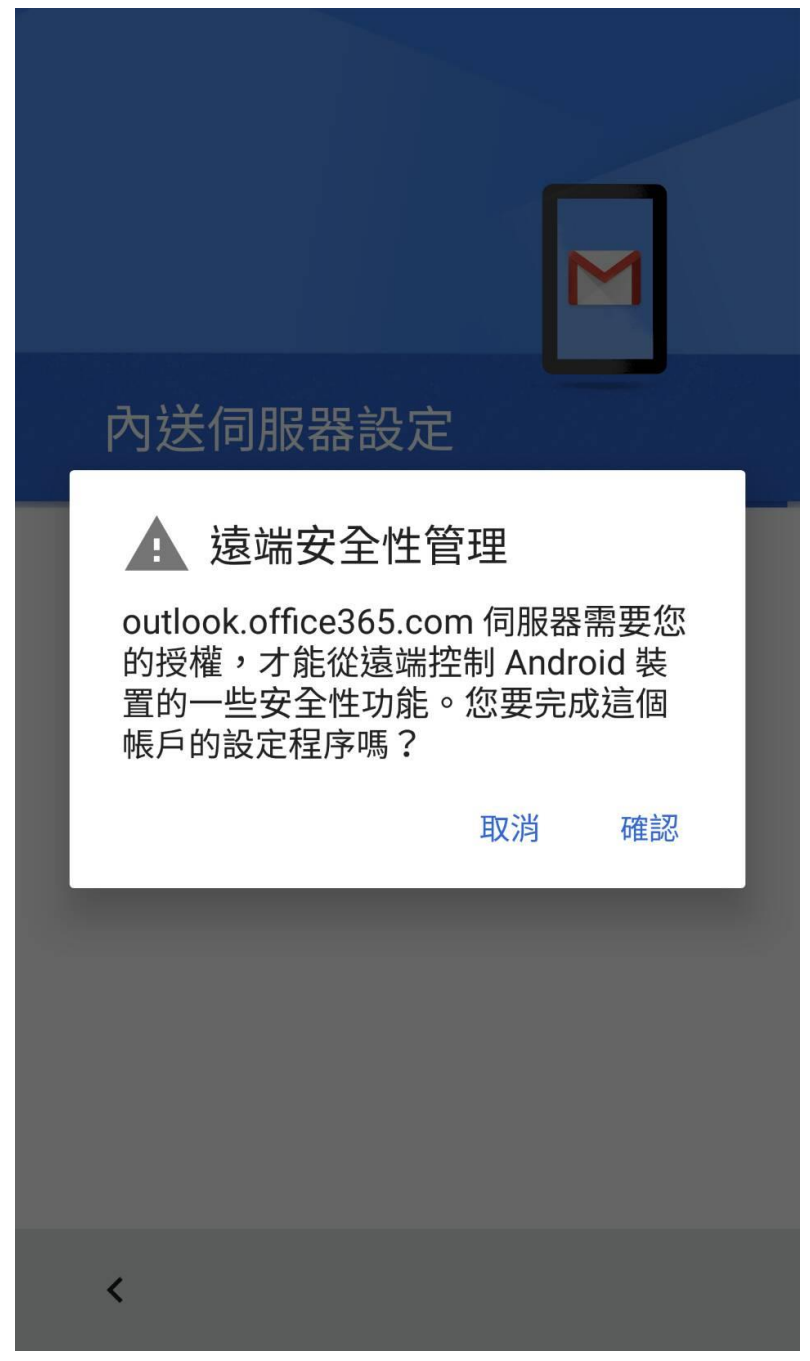

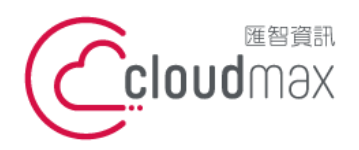

匯智 資訊股份有限公司

10058 台北市中正區八德路一段 23 號 6 樓 t. +886-2-2718-7200 6F, 23 Bade Road, Taipei, Taiwan 100

f. +886- 2-2718-1922

8. 出現下圖畫面表示設定成功。

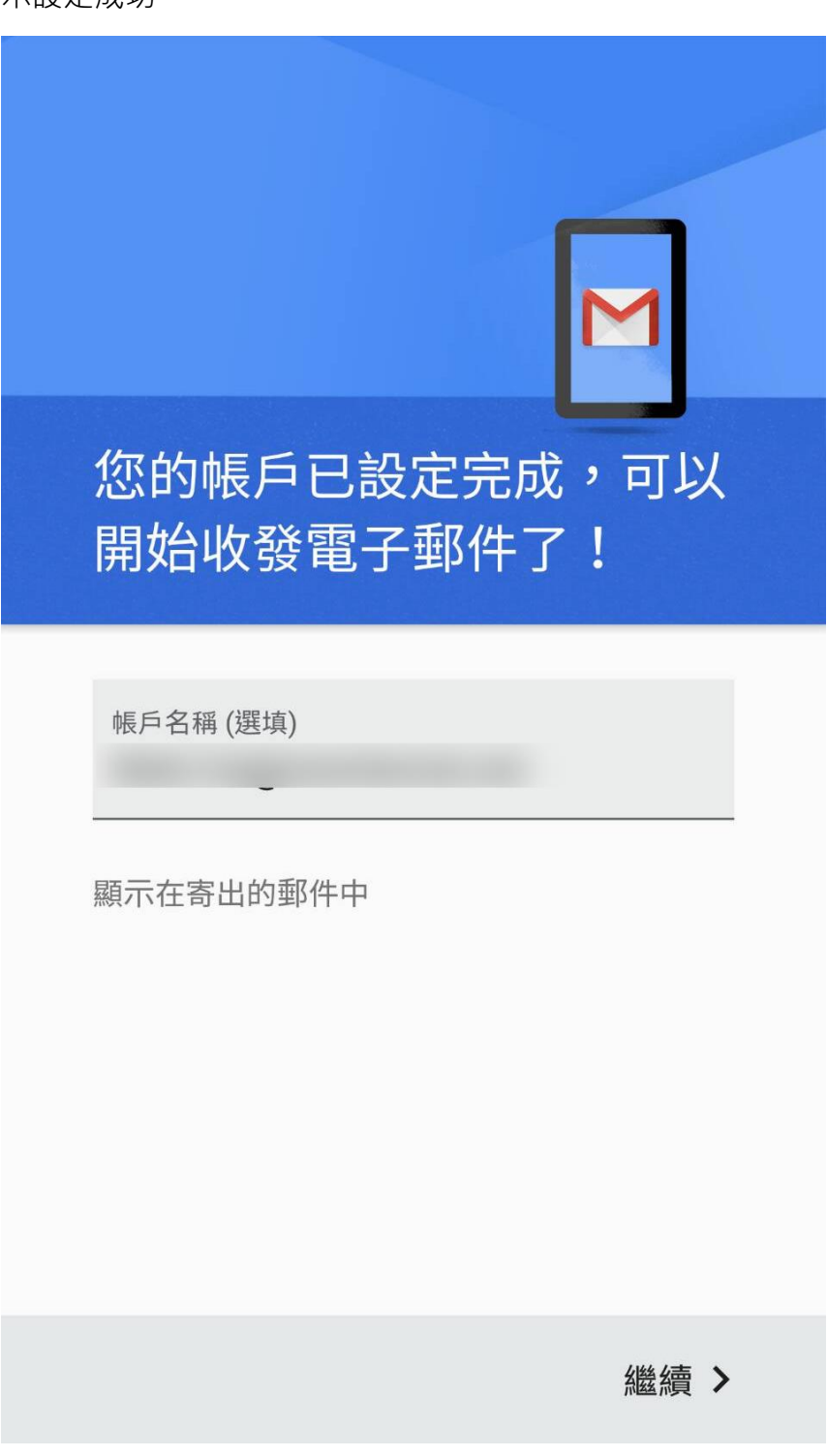